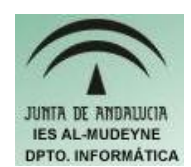

## INFORMÁTICA APLICADA (EJERCICIO) IES ALMUDEYNE DEPARTAMENTO DE INFORMÁTICA EJERCICIO N °: C2 TEMA: Funciones (segunda parte). Fijar columnas

- 1) Abre el OpenOffice "Calc" y crea el archivo "resEjercio\_c2.ods"
- 2) Rellenar en el primer libro la siguiente información respetando el formato:

| enero  | febrero | marzo   | abril  | Sumar solo si son positivos |
|--------|---------|---------|--------|-----------------------------|
| 20,20€ | 12,10€  | 2,30 €  | -2,10€ |                             |
| 1,20 € | 23,20€  | 12,23 € | 2,20€  |                             |
|        |         |         |        |                             |

3) Para rellenar la última columna habrá que tener en cuenta que solamente se sumarán aquellas filas cuyas cantidades en todos los meses sean positivas (en cuanto un mes tenga un valor negativo se dejará como resultado el valor cero). Cuando se tienen que cumplir dos o más condiciones se podrá usar al función "Y" o la función "O".

La función Y se usará cuando se tengan que cumplir **todas** las condiciones. La función O se usará cuando se tenga que cumplir **una o más codiciones**. El uso de esta función sería el siguiente:

Y(condición 1;condición 2;condición3) O(condición 1;condición 2;condición 3)

Por tanto para conseguir sumar sólo aquellas filas cuyos meses tengan todos valores positivos se tendría que aplicar la siguiente fórmula:

## =SI(Y(A4>=0;B4>=0;C4>=0;D4>=0);SUMA(A4:B4);0)

Aplicar dicha fórmula para conseguir el siguiente resultado:

| enero  | febrero | marzo  | abril  | son positivos |
|--------|---------|--------|--------|---------------|
| 20,20€ | 12,10€  | 2,30 € | -2,10€ | 0,00€         |
| 1,20 € | 23,20€  | 12,23€ | 2,20€  | 38,83€        |

4) Copia la siguiente tabla en el mismo fichero pero en otra hoja:

|   | enero   | febrero  | marzo    | abril   | Sumar solo si al menos uno es positivo |  |
|---|---------|----------|----------|---------|----------------------------------------|--|
|   | 3,40 €  | -67,40 € | -23,20 € | -2,10€  |                                        |  |
| 1 | -0,70 € | 8,80€    | 1,20 €   | -43,20€ |                                        |  |

Ahora tendrás que usar la función O. Piensa como hacerlo, cuando lo apliques tendrá que aparecer el siguiente resultado:

| enero  | febrero | marzo   | abril   | ¶no es positivo |
|--------|---------|---------|---------|-----------------|
| 3,40€  | -67,40€ | -23,20€ | -2,10€  | -89,30€         |
| -0,70€ | 8,80€   | 1,20 €  | -43,20€ | -33,90 €        |

## 5) Escribe la siguiente tabla:

| Nombre      | Saldo<br>Enero | Gastos<br>Enero | Saldo<br>Febrero | Gasto<br>Febrero | Saldo Marzo | Gasto Febrero | Saldo<br>Marzo | Gasto Marzo | Saldo Abril | Gasto<br>Abril | Saldo<br>Mayo | Gasto Mayo | Saldo Junio | Gasto Junio                           | Saldo Julio                             |
|-------------|----------------|-----------------|------------------|------------------|-------------|---------------|----------------|-------------|-------------|----------------|---------------|------------|-------------|---------------------------------------|-----------------------------------------|
| Manuel      | 4              | . (             | ) 4              | . 0              | 4           | 0             | 4              | 0           | 4           |                | ) 4           | 0          | 4           | 0                                     | 4                                       |
| Antonio     | 4              | . (             | ) 4              | 0                | 4           | 0             | 4              | 0           | 4           | . (            | ) 1           | 0          | 4           | . 0                                   | 4                                       |
| 2 March 199 | 5 1 1          | -               | P                | · · · · · · ·    |             | 5.00 A        |                | 0           |             | -              |               | 1          | a           | · · · · · · · · · · · · · · · · · · · | 8 · · · · · · · · · · · · · · · · · · · |

Redimensiona la tabla para que las cabeceras de la primera fila quede en una sola línea.

- 6) Selecciona la "segunda" columna y realiza la siguiente secuencia: "Ventana>Fijar". Haz un desplazamiento horizontal mediante la barra de scroll, verás como se mantiene la primera columna fija mientras puedes ver el resto de las columnas (para quitar la fijación había que desmarcar dicha opción") IMPORTANTE: SI QUEREMOS FIJAR UNA COLUMNA HABRÁ QUE SELECCIONAR LA COLUMNA POSTERIOR.
- 7) Crear un archivo PDF denominado "resultadoEjercicio\_C2.pdf". (Archivo>Exportar en Formato PDF..., después pulsa sobre el botón "Exportar").